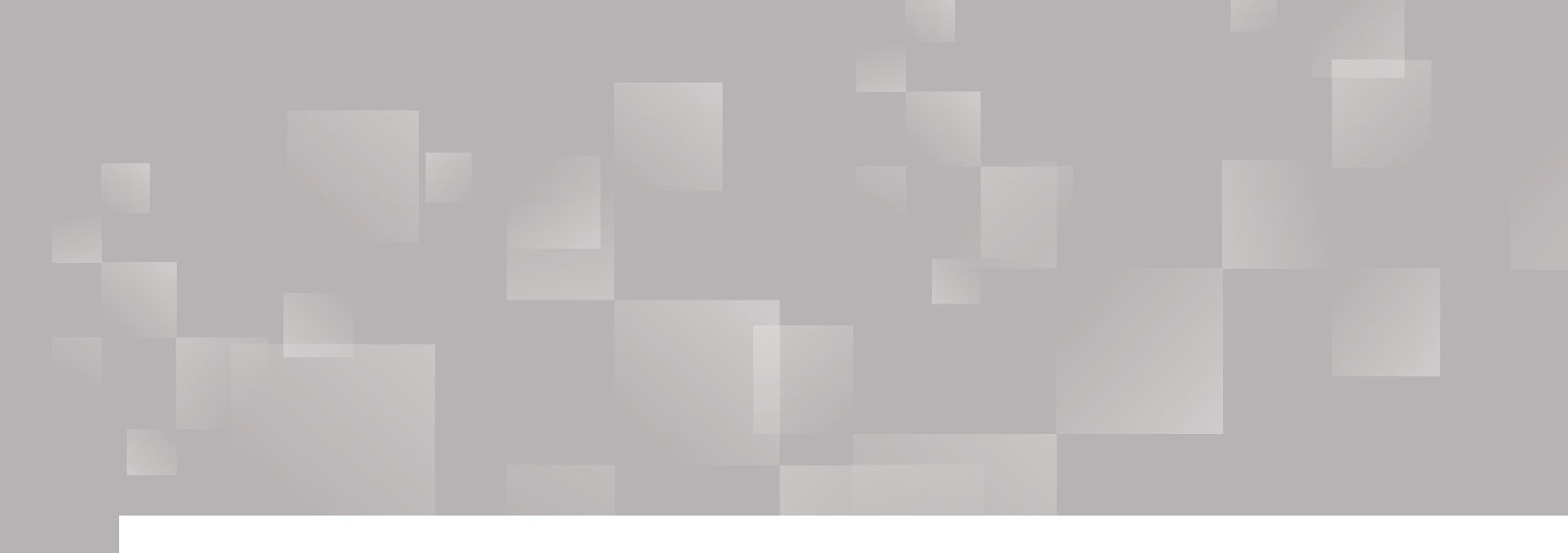

# Parchment Send K-12 User Guide

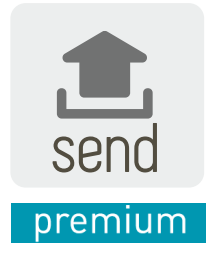

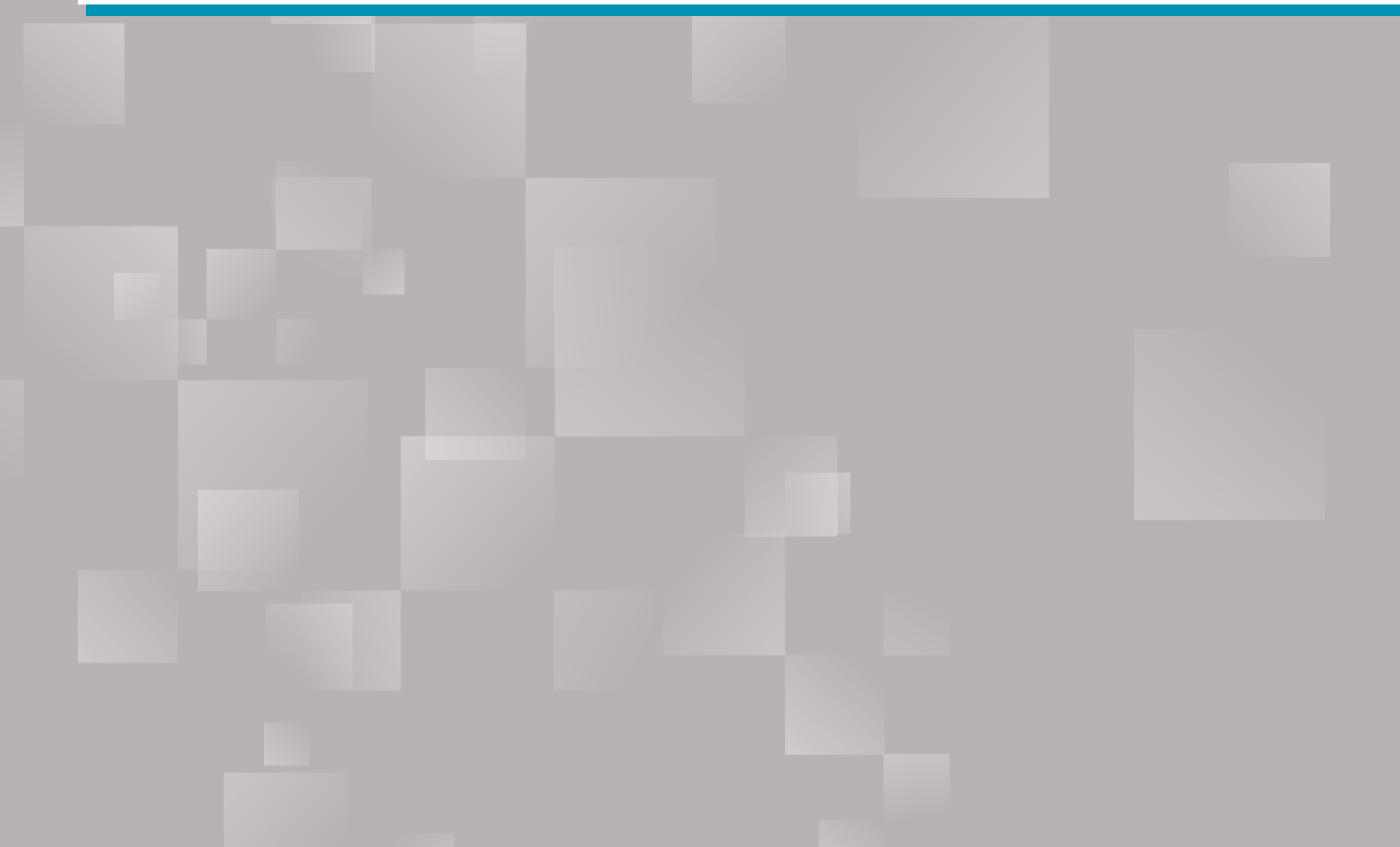

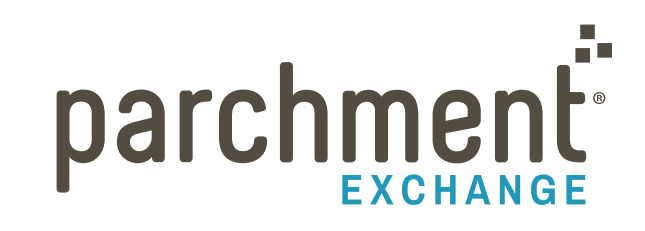

# Contents

| INTRODUCTION                                                          |    |
|-----------------------------------------------------------------------|----|
| DASHBOARD                                                             |    |
|                                                                       |    |
| Approve current requests                                              |    |
| Approve a request that was waiting for the next grading period to end |    |
| Approve a request that was on hold                                    |    |
| Place a transcript request on hold                                    | 10 |
| Prepare a transcript locally                                          |    |
| UPLOAD TRANSCRIPTS AFTER APPROVING THEM                               |    |
| PC instructions (Docufide Print Driver)                               |    |
| Mac instructions (Docufide Print Driver)                              |    |
| Browser settings for web-based SIS                                    |    |
| Firefox                                                               |    |
| Chrome                                                                | 13 |
| DOCUMENT REQUESTS                                                     | 14 |
| eSSRs (Guidance Report Requests)                                      |    |
| Prepare an unrequested eSSR                                           |    |
| Cancel an eSSR request                                                |    |
| Letter of Recommendation requests                                     |    |
| School Profile requests                                               |    |
| REPORTS                                                               | 18 |
| Run a Report                                                          | 18 |
| REGISTRATION CODES                                                    |    |
| Upload roster                                                         |    |
| Add students that are not in a roster                                 | 21 |
| Invite students to register                                           | 21 |
| Email registration codes                                              | 21 |
| Print registration codes                                              | 22 |

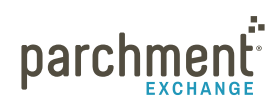

| Manage roster                                                      | 23 |
|--------------------------------------------------------------------|----|
| Check if your students have registered for a Parchment.com account | 23 |
| View roster import history                                         | 23 |
| WEB UPLOAD (SEND DOCUMENTS OTHER THAN TRANSCRIPTS)                 | 24 |
| SEND SETTINGS                                                      | 25 |
| General settings                                                   |    |
| Availability of Electronic Records                                 | 25 |
| Grading Periods                                                    | 25 |
| Electronic Destinations                                            | 26 |
| Student settings                                                   | 26 |
| Welcome Message and Image Upload                                   |    |
| Transcript approval settings                                       |    |
| Queue Assignments                                                  |    |
| Pricing                                                            |    |
| Common APP Settings                                                |    |
| Fee Waivers                                                        | 28 |
| Registration Code settings                                         | 28 |
| PROFILE SETTINGS                                                   | 29 |
| Manage Profile settings                                            | 29 |
| Upload a PDF of your institution's profile                         | 29 |
| ADMINISTRATOR SETTINGS                                             | 30 |
| Add an administrator                                               |    |
| Edit an administrator's information and roles/responsibilities     | 30 |
| Delete an administrator                                            |    |
| Roles and Responsibilities                                         | 30 |
| EMAIL ALERT IF YOU HAVE DOCUMENTS WAITING                          |    |
| MATCHING TRANSCRIPTS                                               | 33 |
| TROUBLESHOOTING                                                    |    |
| My transcripts are processing slowly or not at all                 |    |
| What are the correct browser settings for uploading transcripts    |    |

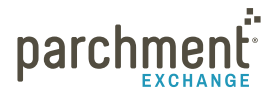

| How do I find which transcripts I've approved and/or sent?        |    |
|-------------------------------------------------------------------|----|
| Do I have to print/send transcripts for each destination?         | 34 |
| What happens if I forget to send a transcript after I approve it? | 34 |
| CONTACT INFORMATION                                               | 35 |

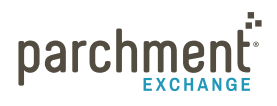

# Introduction

Welcome to Parchment Send!

When transcripts take off on their journey through academia, Parchment Send is where they start.

This guide is for Premium Send Members. If you are interested in becoming a Premium Send Member, please **contact us**.

To send a high school transcript to any destination worldwide, a student (current or former) creates a Parchment.com account, tells us where their transcript is, and where they want their transcript to go. Then you receive their request, upload their transcript, and we send it on its way.

#### IT'S A SIMPLE IDEA REALLY

Through Parchment Send, we make it super easy for you to send transcripts and other admissions documents to destinations all over the world. And, through Parchment Receive, we make it super easy to receive these documents, streamlining the admissions process and, ultimately, benefitting those you serve: the students.

#### WITH PARCHMENT SEND, YOU CAN:

- Automate transcript requests with your SIS.
- Upload rosters, so you can send registration codes to your students, making it faster and easier for them to register for a Parchment.com account and request transcripts.
- Allow students, parents, and administrators to track requests every step of the way.
- Place requests on hold, so you can send out the transcripts after the next grading period.
- Send documents electronically or on paper (we'll even print and mail transcripts for you).
- Send other admissions documents, such as eSSRs and letters of recommendation, along with transcripts.
- Know that the PDF you send is the PDF that is delivered.
- Control the display, print, and forwarding permissions for each document you send.
- Track and report on the number and destinations of your requests.
- Control your eCommerce settings.

Enjoy using Parchment Send. We're glad you're here and we're excited for you!

# Dashboard

The Dashboard is the first place you arrive after you log in. It includes items needing attention, quick links, and analytics.

#### TO ACCESS THE DASHBOARD

Go to exchange.parchment.com and log in.

• If you're already logged in, click **Parchment Exchange** on the top left of any screen to access the Dashboard.

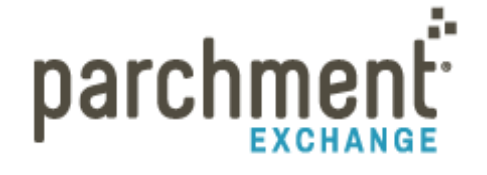

- If you forget your password, click Forgot your password? and follow the onscreen instructions.
- If you don't have a login, contact your Site Administrator to have one created for you.

#### **ITEMS NEEDING ATTENTION**

This section tells you about items needing attention, such as reminding you to **upload a roster** or telling you that we were not able to **match a transcript** you uploaded with the order that the individual placed.

#### **QUICK LINKS**

This section includes quick links to popular areas, such as **Approve Transcript Requests** and **Invite Students**.

#### ANALYTICS

This gives you real-time at-a-glance metrics. By default, each graph displays data for the past year but you can change that to display for the past 30 days or for all time.

#### **Quick Links**

Approve Transcript Requests (1) Process Document Requests (9) View Report Manage School Profile Manage Send Preferences Contact Parchment

Invite Students Upload Admission Documents Search for Members Manage Administrators Import Student Records View FAQ

- Transcript volume shows the number of electronic transcripts sent by delivery method.
- **Top receiving institutions by transcript volume** shows you which schools received the most electronic transcripts from you.
- Surcharges shows how much money has been collected from those requesting transcripts.
- **Percentage of students using registration codes** shows how many of your students have registered for a Parchment.com account using the registration code you emailed them or handed out to them.

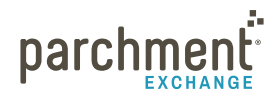

# **Transcript requests**

Your To Do List is where you view, manage, and approve transcript requests.

| To Do List (5) | Document Requests (8) | Invite Students | Request | Web Upload | Report |
|----------------|-----------------------|-----------------|---------|------------|--------|
|----------------|-----------------------|-----------------|---------|------------|--------|

To access your **To Do List**:

- 1. Log in to exchange.parchment.com.
- 2. Click Send.
- 3. Click To Do List.

You will see these tabs:

- Current Requests
- Next Grading Period Requests
- Requests on Hold
- All Requests

On each tab, you will see these fields (not all fields may be populated):

- Name
  - You can click on the individual's name to view more information about them, such as their email address and the last four digits of their social security number.
  - The name field also shows how many destinations the individual would like to send their transcript to. You can click View <number> destination to get more information about these destinations, including DID# and date requested.
- Class of
- Student ID
- Date of birth
- Date requested
- Actions this field will show up to three options: Approve, Hold, and Prepare Locally.

| OHold           |  |
|-----------------|--|
| O Prepare Local |  |

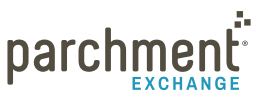

#### **APPROVE CURRENT REQUESTS**

Once a student or parent submits a transcript request on Parchment.com, the request arrives in the **Current Requests** section of your **To Do List**.

- 1. Log in to exchange.parchment.com.
- 2. Click Send.
- 3. Click **To Do List**.
- 4. Click Current Requests.
  - If you have transcript requests waiting, you will see a list of the transcript requests.
  - You will also see a number in parentheses next to the **Current Requests** tab, which is the total amount of transcript requests you have waiting.

| parch                                                  |                                                 |                                                 |                                                               |                                                       |                             | 1<br>Send   | Settings                | Members   | Alerts    | <b>?</b><br>Support | Sign Out |
|--------------------------------------------------------|-------------------------------------------------|-------------------------------------------------|---------------------------------------------------------------|-------------------------------------------------------|-----------------------------|-------------|-------------------------|-----------|-----------|---------------------|----------|
| To Do List (8)                                         | Document Reques                                 | sts (3) I                                       | nvite Student                                                 | s Web U                                               | pload Req                   | uest Tra    | Inscripts               | Rep       | ort       |                     |          |
| Approve Trar                                           | nscript Reques                                  | sts                                             |                                                               |                                                       |                             |             |                         |           |           |                     |          |
| The following studen requested recipients              | ts and alumni have pla                          | ced transcrip                                   | t requests. Sele                                              | ect the name lin                                      | k to view detailed          | d informa   | tion about              | the stude | nt/alumnu | s and the           |          |
| Current Requests (                                     | 8) Next Grading Peri                            | od Requests                                     | (1) Requests                                                  | On Hold (3)                                           | Batch Requests              | (0) All     | Requests                | (12)      |           |                     |          |
| Approve<br>Hold<br>Prepare Locally<br>Requests Per Pag | Authorize<br>Defer pro<br>Confirm y<br>e: 25 \$ | Parchment E<br>cessing the re<br>ou will proces | exchange to release<br>the studies the studies the request fi | ease the transc<br>dent/alumnus v<br>rom your office. | ript.<br>vill be informed c | of the dela | ay via ema              | il.       |           |                     |          |
| Name                                                   |                                                 | Class Of                                        | Student ID                                                    | Date of<br>Birth                                      | Date<br>Requested           | Acti        | <b>ons</b><br>Approve a | I pending | requests  |                     |          |
| View 1 destinati                                       | on                                              | 2007                                            |                                                               | 08/18/1993                                            | 12/30/2013                  |             | Approve<br>Hold         |           |           |                     |          |
| View 1 destinati                                       | on                                              | 0                                               |                                                               | 04/05/1986                                            | 01/06/2014                  |             | Approve<br>Hold         |           |           |                     |          |
| View 2 destinati                                       | ons                                             | 2014                                            |                                                               | 10/25/1980                                            | 01/16/2014                  |             | Approve<br>Hold         |           |           |                     |          |
| View 1 destinati                                       | on                                              | 2014                                            |                                                               | 10/02/1989                                            | 01/21/2014                  |             | Approve<br>Hold         |           |           |                     |          |

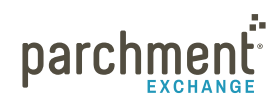

- 5. Find the transcript request(s) to approve, and click **Approve** under **Actions**.
- 6. Click Submit.
- 7. Click **Print List** or leave the screen open in the background, so you can see the list of students you need to upload transcripts for.
- 8. Go into your SIS and find the student's transcript and print it to the Docufide Print Driver or, if your school uploads a different way, then send it that way. We will process the request within 48 hours.

#### APPROVE A REQUEST THAT WAS WAITING FOR THE NEXT GRADING PERIOD TO END

- 1. Log in to exchange.parchment.com.
- 2. Click Send.
- 3. Click To Do List.
- 4. Click Next Grading Period Requests.
  - If you have transcript requests waiting, you will see a list of the transcript requests.
  - You will also see a number in parentheses next to the **Next Grade Period Requests** tab, which is the total amount of transcript requests you have waiting.
- 5. Find the transcript request(s) to approve and click **Approve** under **Actions**.
- 6. Click Submit.
- 7. Go into your SIS and find the student's transcript and print it to the Docufide print driver or, if your school uploads a different way, then send it that way. We will process the request within 48 hours.

#### **APPROVE A REQUEST THAT WAS ON HOLD**

- 1. Log in to exchange.parchment.com.
- 2. Click Send.
- 3. Click To Do List.
- 4. Click Requests on Hold.
  - If you have transcript requests waiting, you will see a list of the transcript requests.
  - You will also see a number in parentheses next to the **Requests on Hold** tab, which is the total amount of transcript requests you have waiting.
- 5. Find the transcript request(s) to approve and click **Approve** under **Actions**.
- 6. Click Submit.

7. Go into your SIS and find the student's transcript and print it to the Docufide print driver or, if your school uploads a different way, do that now. We will process the request within 48 hours.

#### PLACE A TRANSCRIPT REQUEST ON HOLD

There are a number of reasons that you may place a transcript request on hold. For example, you would place the request on hold if you want to send the transcript out after the next grading period ends, or if you cannot locate a former student's records with the information provided.

- 1. Log in to exchange.parchment.com.
- 2. Click Send.
- 3. Click To Do List.
- 4. Find the transcript request and click **Hold** under **Actions**.
- 5. Select a **Hold** reason from the drop-down menu.
  - Student Hold use this if a general issue prevents you from approving the request.
  - Hold for Grades use this to hold a transcript request until the next grades are posted. These requests are moved to the Next Grading Period Requests tab until the next grades are posted.
  - **Other** allows you to type in a personalized message to the student explaining why the request is being placed on hold. Any information entered here will be included in the email to the student telling them the request has been placed on hold.
- 6. Click Submit.
  - This places the transcript request in the **Requests on Hold** section. Or, if the hold reason was **Hold for Grades** or **Other**, these requests will be placed in the **Requests on Hold** section.

#### PREPARE A TRANSCRIPT LOCALLY

You may choose to prepare a transcript locally (if you don't have electronic records for a former student, for example.) However, it's important to note that you will not see the option 'Prepare locally' for an unofficial transcript. This is because the unofficial transcript remains in the student's Parchment.com Inbox.

- 1. Log in to exchange.parchment.com.
- 2. Click Send.
- 3. Click To Do List.
- 4. Find the transcript request(s) and click **Prepare Locally** under **Actions**.

Hold

✓ Select Hold Reason...
 Student Hold
 Hold for Grades (next grading period)
 Other

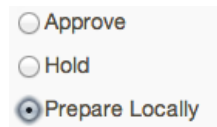

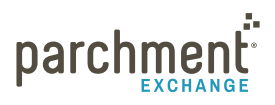

- 5. Click Submit.
- 6. Click **Print List** or leave the web page in the background, so you can see the list of students and the addresses.
- 7. You can now mail the transcript(s) to the recipient(s), or they can pick them up.

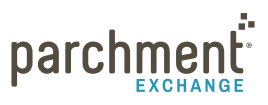

# Upload transcripts after approving them

After you've approved a request, you need to go into your SIS and upload the transcript.

These instructions apply to schools that print to the Docufide print driver. If you do not upload transcripts in this way, these instructions will not apply. If you have questions about uploading your transcripts, please visit our Support Center.

A few things about printing to the Docufide print driver:

- Print each transcript only once.
- Print one transcript per student, regardless of how many destinations the transcript is being sent to.
- Do not print transcripts for requests that have not been approved yet. We cannot match transcripts to requests that have not been approved.
- Before printing to the print driver, do not select **Shrink to fit** or **Fit to page**, and do not enable **Auto rotate** on the **Print Settings** window. Otherwise, we have to match your documents to the requests in the system manually instead of automatically. The manual process takes more time than the automatic process, especially during busy periods.

#### PC INSTRUCTIONS (DOCUFIDE PRINT DRIVER)

- 1. Go to your SIS and open the transcript.
- 2. Click Print.
- 3. Select the Docufide Secure Transcript Printer.
- 4. Click OK.

#### MAC INSTRUCTIONS (DOCUFIDE PRINT DRIVER)

You must use Preview to send transcripts to Parchment Exchange. Adobe Acrobat and Adobe Reader will not work.

- 1. Go to your SIS and open the transcript.
- 2. Click File > Print.
- 3. From the Print dialog box, select PDF.
- 4. Select **Send to Docufide** from the drop-down menu.

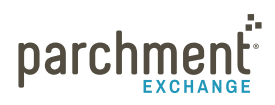

#### **BROWSER SETTINGS FOR WEB-BASED SIS**

If you are using a web-based SIS, make sure your browser settings are correct to allow our system to automatically match a transcript to a transcript request.

If your settings are incorrect, we have to match these requests manually and this can be time consuming, especially during busy periods. Therefore, if you notice that there is a delay in delivering transcripts, this may be due to your browser settings.

Internet Explorer is the best browser to use. However, if you use Firefox or Chrome, follow the steps below to make sure that your settings are correct.

These instructions are for PC Browser settings only.

#### **Firefox**

- 1. Open Firefox.
- 2. Click Firefox > Options > Applications.
- 3. Click Portable Document Format (PDF).
- 4. Under Action, change the default viewer from Preview in Firefox to Adobe Reader.
- 5. Resend a transcript and allow a few minutes to confirm that it has been processed.
- 6. Once it has processed successfully, resend all documents.

#### Chrome

- 1. Open Chrome.
- 2. Type chrome://plugins
- 3. Click Disable under Chrome PDF Viewer.
- 4. Click Enable under Adobe Reader.
- 5. Resend a transcript and allow a few minutes to confirm that it has been processed.
- 6. Once it has processed successfully, resend all documents.

## **Document requests**

**Document Requests** is where you view and manage all requests other than transcript requests. This includes eSSRs (Guidance Report Requests), letters of recommendation, and school profiles.

| To Do List (6) | Document Requests (8) | Invite Students | Request | Web Upload | Report |
|----------------|-----------------------|-----------------|---------|------------|--------|
|----------------|-----------------------|-----------------|---------|------------|--------|

To access your **Document Requests**:

- 1. Log in to exchange.parchment.com.
- 2. Click Send.
- 3. Click Document Requests.

You will see up to four tabs (depending on your settings, you may not see the Guidance Report Requests tab):

- All Requests
- Guidance Report Requests (eSSRs)
- Letter of Recommendation Requests
- School Profile Requests

On each tab, you will see these fields (not all fields may be populated):

- Student
  - You can click on the individual's name to view more information about them, such as their email address and the last four digits of their social security number.
- Class of
- Transcript
- Document type
- College
- Date requested
- Action

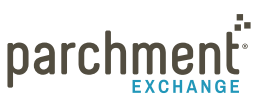

#### ESSRS (GUIDANCE REPORT REQUESTS)

In-network Receiver schools can request that electronic Secondary School Reports (eSSRs) accompany transcripts.

You will receive these requests if you have subscribed to this service and if it is available in your state. If you're interested in subscribing, please contact your Account Executive.

When an eSSR request comes through, you will see:

- The student's transcript request in your **To Do List**.
- A request for an eSSR in the **Document Requests** tab.

| Process Document Requests                                                                                                    |                                                            |                                                                                          |                                                                            |                                                                            |                |               |  |
|----------------------------------------------------------------------------------------------------|------------------------------------------------------------|------------------------------------------------------------------------------------------|----------------------------------------------------------------------------|----------------------------------------------------------------------------|----------------|---------------|--|
| The following document requests are awaiting action. Select a student's name to view detailed document request information, including transcript requests.                                                                                                    |                                                            |                                                                                          |                                                                            |                                                                            |                |               |  |
| For colleges registered to receive eSSRs, select <b>Complete eSSR</b> for a student to complete and submit the online Secondary School Report for that student. To cancel an eSSR request, select the <b>Delete</b> link next to the college; the college will be informed that the eSSR will not be completed online. Search for students that have placed a transcript request to add an eSSR request for a student, or prepare an eSSR for a student whose transcript was not requested through Parchment Send Service. |                                                            |                                                                                          |                                                                            |                                                                            |                |               |  |
| All Requests                                                                                                    | Guidance Repo                                              | rt Requests Lette                                                                        | er of Recommendation                                                       | Requests School Profile Red                                                | uests          |               |  |
| For each docu<br>Upload Docur<br>Prepare Local<br>Cancel                                                                                                    | ument request se<br>ment To uplo<br>Ily To cont<br>To cand | elect the appropriate<br>ad the document us<br>firm you will process<br>cel the request. | action to create a prin<br>sing the Parchment Ex<br>s the request manually | table checklist to complete the<br>change Web Upload.<br>from your office. | e requests:    |               |  |
| Student                                                                                                    | Class Of                                                   | Transcript                                                                               | Document Type                                                              | College                                                                    | Date Requested | Action        |  |
| 455, 1945                                                                                                    | 2018                                                       | Prepare Locally                                                                          | eSSR                                                                       | delete                                                                     | 01/30/2014     | Complete eSSR |  |
| Purit, Tamer                                                                                                    | 2013                                                       | Transcript                                                                               | eSSR                                                                       | delete                                                                     | 09/19/2013     | Complete eSSR |  |
| No.11, 1144                                                                                                    |                                                            | Not Available                                                                            | eSSR                                                                       | delete                                                                     | • 01/10/2014   | Complete eSSR |  |
| Taxing Inc.                                                                                                    | a                                                          | Not Available                                                                            | eSSR                                                                       | delete                                                                     | 01/10/2014     | Complete eSSR |  |
| <u>S</u> ubmit                                                                                                    |                                                            |                                                                                          |                                                                            |                                                                            |                |               |  |

To fulfill requests for eSSRs:

- 1. Log in to exchange.parchment.com.
- 2. Click Send.
- 3. Click Document Requests.
- 4. Click Guidance Report Requests.
- 5. Click Complete eSSR under Action for the student whose eSSR you want to fulfill.
- 6. On the next screen, you will fill in all the requested fields. These are the fields that the colleges have asked to be filled in. However, they are not mandatory. Schools can select which fields they would like completed, so you may not see all of these:
  - Student information

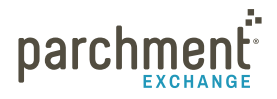

- Current courses
- Diploma type
- Enrollment information
- Class rank
- Cumulative GPA
- Course selection
- SEVIS (Student and exchange visitor information system)
- Student ratings by category
- Evaluation
- Supplemental information
- School information
- Counselor information
- 7. Confirm that the information you're providing is accurate.
- 8. Click Save & Continue or click Save Go Back if you don't want to submit the information yet.

#### Prepare an unrequested eSSR

You can fill in an eSSR for a student who has not requested a transcript through Parchment Send.

- 1. Log in to exchange.parchment.com.
- 2. Click Send.
- 3. Click Document Requests.
- 4. Click the link prepare an eSSR (see red circled text below).

For colleges registered to receive eSSRs, select **Complete eSSR** for a student to complete and submit the online Secondary School Report for that student. To cancel an eSSR request, select the **Delete** link next to the college; the college will be informed that the eSSR will not be completed online. Search for students that have placed a transcript request to add an eSSR request for a student, or prepare an eSSR for a student whose transcript was not requested through Parchment Send Service.

- 5. Search for the college and click **Search**.
  - If the college does not appear, then they are not an in-network Receiver and you cannot send them an eSSR.

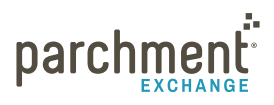

- 6. Select the college and click **Continue**.
- 7. Fill in all the fields.
- 8. Click Save & Continue.

#### **Cancel an eSSR request**

- 1. Log in to exchange.parchment.com.
- 2. Click Send.
- 3. Click Document Requests.
- 4. Click Delete, which you'll find next to the name of the college (see red circled text below).

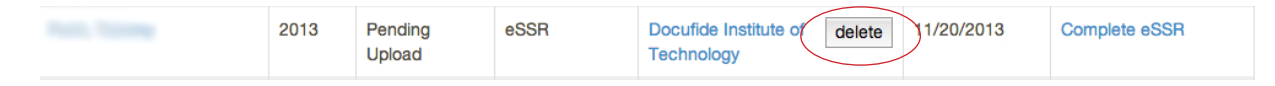

#### LETTER OF RECOMMENDATION REQUESTS

- 1. Log in to exchange.parchment.com.
- 2. Click Send.
- 3. Click Document Requests.
- 4. Click Letter of Recommendation Requests.
- 5. You can approve the request. Once approved, you need to upload the letter using web upload.

#### SCHOOL PROFILE REQUESTS

- 1. Log in to exchange.parchment.com.
- 2. Click Send.
- 3. Click Document Requests.
- 4. Click School Profile Requests.
- 5. You can approve the request. Once approved, you need to upload the school profile using web upload.

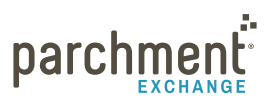

# Reports

**Report** allows you to run reports on all documents. You can search by:

- Student's first and last name
- Receiver
- DID#
- Class of <year>
- Document status
- Document type
- Date requested
- Date approved
- Date delivered

All documents, including those that have been requested but not uploaded, are listed here. Also, if a document was uploaded within the last 90 days, you can click the **DID#** to view it.

| Student First Name |                                      | Date Requested                | to |        |
|--------------------|--------------------------------------|-------------------------------|----|--------|
| Student Last Name  |                                      | Date Approved                 | to |        |
| Receiver           |                                      | Date Delivered                | to |        |
| DID#               |                                      | Document Status               | \$ |        |
| Class Of           | <b>*</b>                             | Document Type                 | \$ |        |
| Uiew only students | that placed transcript requests with | nout associated eSSR requests |    |        |
| <u>C</u> lear All  |                                      |                               |    | Search |

#### **RUN A REPORT**

- 1. Log in to exchange.parchment.com.
- 2. Click Send > Report.
- 3. Enter the fields that you would like to search and click **Search**.
  - If a document was uploaded within the last 90 days, you can click the **DID#** to view it and you can also download it.
  - To export to Excel, check the box next to the document(s) that you want to export and click **Export** report to Excel.

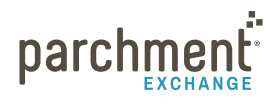

### **Registration codes**

**Registration codes** help streamline the registration process for students. By entering their registration code on **Parchment.com** (or by clicking the link in the email you send them), students can create an account

quickly because their information will be prepopulated.

You can upload your student roster to generate registration codes for your students. You can then print or email the registration codes.

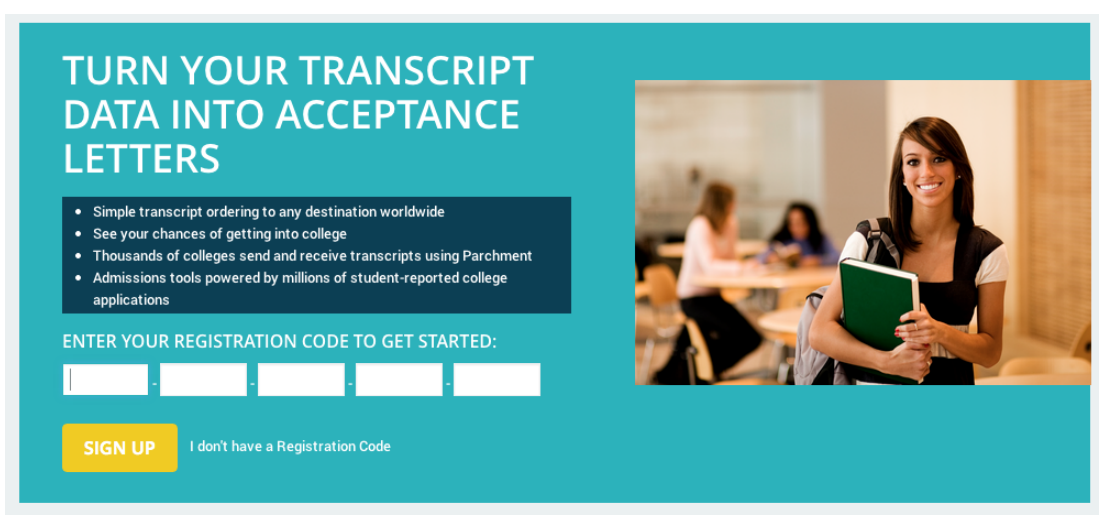

A few things you should know about uploading your roster:

- It must be a .csv or .txt file format.
- The file must include at least the following information:
  - Student name (first and last)
  - Student date of birth
  - Student ID (must be unique across all class years)
  - Graduation/leave year
- 30 days before the start of your academic calendar, you'll see an alert on your home page reminding you to upload a new roster.

#### **UPLOAD ROSTER**

Your roster must be in a .csv or .txt file format, and must include these fields:

- Student name (first and last)
- Student date of birth

| Import Student Roster                                                                                                    |
|----------------------------------------------------------------------------------------------------|
| Roster Upload > Map Columns > Upload                                                                                                    |
| The following fields must be included in your Student Roster file. Use the template to ensure auto mapping. <ul> <li>Student Name (First and Last)</li> <li>Student Date of Birth</li> <li>Student ID (must be unique across all class years)</li> <li>Graduation/Leave Year</li> </ul> |
| Roster Name                                                                                                    |
| Add New \$                                                                                                    |
| Please enter name for Roster Upload                                                                                                    |
| Click or drag a file here to upload.                                                                                                    |
| File Type<br>Comma Delimited<br>Tab Delimited                                                                                                    |
| ⊖Yes⊖No                                                                                                    |
| Continue                                                                                                    |

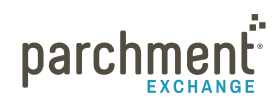

- Student ID (must be unique across all class years)
- Graduation/leave Year

To upload a roster:

- 1. Log in to exchange.parchment.com.
- 2. Click Settings.
- 3. Click Import Student Records.
- 4. Select **Roster Name** from the drop-down menu if yours is already listed.
  - This may apply if you had an update to your file.
  - If you select **Add new**, you can enter a name for your roster.
- 5. Under Data File, you can drag your file to the box, or you can click the box and then select your file.
- 6. Under File Type, select if it is a Comma Delimited or Tab Delimited file.
  - Comma-delimited has each column separated by a comma. Tab-delimited has each column separated by a tab.
- 7. Select if your file has headers.
- 8. Click Continue.
- 9. You should get a confirmation that looks like this to let you know that all the fields were correct:

```
You have mapped 5 of 5 required fields.
Student First Name
Student Last Name
Student ID
Date of Birth
Graduation/Leave Year
```

• If the system did not match them correctly, you have the opportunity to change these by using the drop-down menus.

| Mapped Column (* indicates requ | ired mapping) |
|---------------------------------|---------------|
| * Student First Name            | ÷             |
| * Student Last Name             | \$            |
| * Student ID                    | \$            |
| * Date of Birth                 | \$            |
| * Graduation/Leave Year         | <b>*</b>      |
| Email Address                   | <b>\$</b>     |

- 10. Once everything is correct, click **Continue**.
- 11. Click Upload roster.

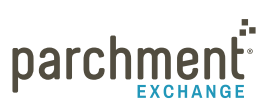

#### ADD STUDENTS THAT ARE NOT IN A ROSTER

- 1. Log in to exchange.parchment.com.
- 2. Click Send.
- 3. Click Invite Students.
- 4. Click Add Students.
- 5. Enter the student's information.
  - All fields with a \* (asterisk) are mandatory.
- 6. Click Add.

#### **INVITE STUDENTS TO REGISTER**

Once you have added students, you are ready to send registration codes. You may want to look at the **Registration Data** table (see example on right), which you can access by clicking **Send** > **Invite Students**. This shows you which students have and have not registered, and shows them by graduation year. This is handy if you only want to invite seniors to register, for example (see red circle in the example on the right).

#### **Registration Data**

View registrations by class. Click a value to see the list of students.

### Class Number of Students Registered Unregistered Total 21 9 12

| 2014   | 15 | 6 | 9  |  |
|--------|----|---|----|--|
| 2015   | 3  | 1 | 2  |  |
| 2016   | 2  | 1 | 1  |  |
| 2017   | 1  | 1 | 0  |  |
| Alumni | 31 | 0 | 31 |  |
|        |    |   |    |  |

#### **Email registration codes**

You can only email registration codes if you included student email addresses when you added students to the system.

Email Registration Codes

- If you do not have email addresses, you should select **Print registration codes**.
- If you want to use the **Registration Data table** to help you decide who to invite, select the number in the **Unregistered** column that you'd like to invite and then skip to **step 6** below.
- 1. Log in to exchange.parchment.com.
- 2. Click Send.
- 3. Click Invite Students.
- 4. Click Email Registration Codes.
- 5. Select the students that you want to receive registration codes.
- 6. Click Email Registration Codes.
- 7. You will see what the email will look like. Under Customize Email, you will see some custom settings. You

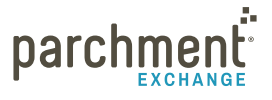

can:

- Select if you'd like additional Parchment.com features explained in the registration email.
- Add a custom message.
- Select from a drop-down menu who you would like the email to be sent from.
- Check or uncheck the box next to Automatically attempt up to 4 emails for unregistered students.
- 8. Click Email these <number> students now.

#### **Print registration codes**

If you want to use the **Registration Data table** to help you decide who to invite, select the number in the **Unregistered** column that you'd like to invite and then skip to **step 6** below.

Print Registration Codes

- 1. Log in to exchange.parchment.com.
- 2. Click Send.
- 3. Click Invite Students.
- 4. Click Print Registration Codes.
- 5. Select the students that you want to receive printed registration codes.
- 6. Click Print Registration Codes.
- You will see what the handout will look like. Under Customize Handout, you can:
  - Select whether you'd like additional Parchment.com features explained in the handout.
  - Add a custom message.
- 8. Click Print handouts for these <number> students now.
  - Printed handouts should be sorted by last name (A to Z).

#### **Customize email**

In addition to sending transcripts, Parchment.com offers free features such as detailed college information and a community discussion area. You can choose whether or not this is featured in the email you send to your students.

- Explain these features
- O not explain these features

| Add a custom message:                                             |    |
|-------------------------------------------------------------------|----|
| Add a custom message.                                             |    |
|                                                                   |    |
|                                                                   |    |
|                                                                   |    |
|                                                                   |    |
|                                                                   |    |
|                                                                   |    |
| This email will be sent from                                      | /i |
| crisit liss10part/ment.com \$                                     |    |
| Automatically attempt up to 4 emails for<br>unregistered students |    |
| Email these 12 students now                                       |    |
|                                                                   |    |

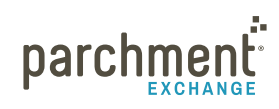

#### **MANAGE ROSTER**

This tab allows you to see if students have registered for a Parchment.com account. You can also see details about the rosters that have been uploaded.

#### Check if your students have registered for a Parchment.com account

- 1. Log in to exchange.parchment.com.
- 2. Click Send.
- 3. Click Invite Students.
- 4. Click Manage Roster.
- 5. Use the fields to search for a student or multiple students.
  - If you see **remove student registration** next to their name, this means that they have registered.

#### View roster import history

- 1. Log in to exchange.parchment.com.
- 2. Click Send.
- 3. Click Invite Students.
- 4. Click Manage Roster.
- 5. Click **View import history** to see the details of rosters that were uploaded, including the date they were uploaded and by whom.
  - Click View file to see the actual file that was uploaded.

| Invite Students                                                          |                             |                                             |  |
|--------------------------------------------------------------------------|-----------------------------|---------------------------------------------|--|
| Edit your options for sending transcripts and other admission documents. |                             |                                             |  |
| Invite Students Manage Roster Add Students                               |                             |                                             |  |
|                                                                          |                             | view import history                         |  |
| Graduation/Leave Year: Equal To All Graduation Years                     | Enrollment Status:          | <ul> <li>All Enrolled Statuses</li> </ul>   |  |
| Last Name:                                                               |                             | Current Students Only                       |  |
|                                                                          |                             | Former Students Only                        |  |
| First Name:                                                              | Hold List:                  | Il Hold Statuses                            |  |
|                                                                          |                             | Students 'On Hold' only                     |  |
|                                                                          |                             | Student not 'On Hold' only                  |  |
|                                                                          | <b>Registration Status:</b> | Il Registration Statuses                    |  |
|                                                                          |                             | Students registered with Parchment only     |  |
|                                                                          |                             | Students not registered with Parchment only |  |
| 2 million                                                                |                             |                                             |  |
| Search                                                                   |                             |                                             |  |
|                                                                          |                             |                                             |  |
|                                                                          |                             |                                             |  |

parchme

# Web upload (send documents other than transcripts)

| To Do List (5) | Document Requests (8) | Invite Students | Request | Web Upload | Report |
|----------------|-----------------------|-----------------|---------|------------|--------|
|----------------|-----------------------|-----------------|---------|------------|--------|

You can send documents other than transcripts by using Web Upload.

You must not send transcripts using Web Upload.

- You can only send documents to destinations that receive documents electronically.
- Students are unable to place requests through Parchment.com for extra documents to be sent. They may come to you directly and ask you to send them, which you can do using Web Upload.

To send documents other than transcripts:

- 1. Log in to exchange.parchment.com.
- 2. Click Send.
- 3. Click Web Upload.
- 4. Under Upload Document, click Choose File and select the document.
- 5. Click Upload.
- 6. Under Enter Student Information, fill in the applicable fields.
  - The drop-down menu for **Select Request ID** will only be available if the Receiving institution has placed a request for a letter of recommendation or school profile. If you approved these requests in the **Document requests section**, you can select the student's ID or enter their information, and then all the fields on the rest of this form will be populated.
- 7. Under Select Document Type, use the drop-down menu next to select the type of document.
- 8. Under Select Destination, select the country, state/province, and destination from the drop-down menus.
- 9. Click Submit.

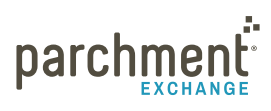

# Send settings

#### **GENERAL SETTINGS**

#### **Availability of Electronic Records**

This is where you select the year that your electronic records began. If a requestor graduated before this date, they will only be able to request a paper transcript. You will still receive these requests electronically in the usual way, but you will only see the Hold and Prepare Locally options.

To select the year that electronic records began:

- 1. Log in to exchange.parchment.com.
- 2. Click Settings > Send > General Settings.
- 3. Under Availability of Electronic Records, select the year from the drop-down menu.
  - You can also check the box next to Allow alumni before electronic records available to request transcripts for international addresses.
- 4. Click Save.

#### **Grading Periods**

This is where you select your grading system (how many grading periods you have per year) and your grading period calendar (academic year or calendar year).

| * Grading System:          | Semesters - 2 grading periods per 🜲 |
|----------------------------|-------------------------------------|
| * Grading Period Calendar: | Academic Year (Aug 1 - Jul 31)      |

To select your grading system and grading period calendar:

- 1. Log in to exchange.parchment.com.
- 2. Click Settings > Send > General Settings.
- 3. Under Grading System and Grading Periods, select the applicable options from the drop-down menus.
- 4. Click Submit.
- 5. Directly below this section, you will see another section called **Grading Periods**, where you can select the dates that grades will be posted for your grading periods.
- 6. Click Save.

|                                | 2010   | 1 |
|--------------------------------|--------|---|
| Availability of Electronic Rec | 2009   |   |
| Indicate the earliest year fo  | 2008   | t |
| school before the selected     | 2007   | ų |
| * Electronic Records Begin     | √ 2006 |   |
|                                | 2005   | ٦ |

2004

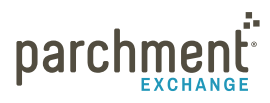

#### **Electronic Destinations**

This section shows you the list of institutions who have registered with us to receive transcripts and other admissions documents electronically.

If there is an institution not on the list that you send transcripts to regularly, we have provided sample copy that you can use to encourage them to register.

To access **Electronic Destinations**:

- 1. Log in to exchange.parchment.com.
- 2. Click Settings > Send > General Settings.
- 3. Scroll down and you will see the Electronic Destinations section.

#### **STUDENT SETTINGS**

#### Welcome Message and Image Upload

You can write a welcome message and upload an image that your students and alumni will see when they log in.

To write a welcome message:

- 1. Log in to exchange.parchment.com.
- 2. Click Settings > Send > Student Settings.
- 3. Enter the welcome message in the box under Welcome message.

To add an image:

- 1. Log in to exchange.parchment.com.
- 2. Click Settings > Send > Student Settings.
- 3. Click Choose file and select your image from your computer.
  - The image must be no wider than 300 pixels, and it must be a gif, jpeg or png file.
- 4. Click Upload files.
  - To remove the file, click **remove file**.

#### **Transcript approval settings**

This allows you to select whether you want to manually approve each alumni request, or only the first alumni request. To make your selection, just click the circle next to your choice.

#### Transcript Approval Settings

Select approval options for alumni transcript requests.

Alumni:

Request Approval - each alumni request requires manual approval.
 Alumni Approval - only the first alumni request requires manual approval.

parchment

#### **QUEUE ASSIGNMENTS**

This section allows you to assign which administrators will be responsible for approving and processing certain requests. You can select:

- Alphabetical this allows you to select which administrators will see requestors with certain last names (beginning A through L, for example) that have transcript requests in the 'To do' list.
- **Student Type** this allows you to select which administrators will see current and which will see former students that have transcript requests waiting.
- No queue assignement this means that all administrators who are set up as Primary Senders will receive emails that there are pending requests.

#### PRICING

This is where you can add a surcharge. We will collect the payments on your behalf. We will then pay you the fees quarterly once we have collected at least \$500.

To access **Pricing**:

- 1. Log in to exchange.parchment.com.
- 2. Click Settings > Send > Pricing.
- You will see two boxes one for current students and one for alumni. You can:
  - Enter the amount you would like to charge for transcripts in the **Surcharge** box.
  - Select whether you would like to surcharge to all transcripts or after the first one, the second one, etc.

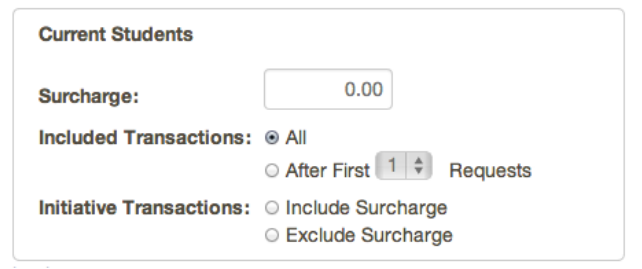

#### COMMON APP SETTINGS

Our system is integrated with the Common Application. If any of your counselors use the online forms to submit Secondary School Reports, Midyear Reports, and Final Reports, you can turn on the **Common Application Online Forms Integration** in this section.

To access Common App Settings:

- 1. Log in to exchange.parchment.com.
- 2. Click Settings > Send > Common App Settings.

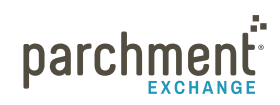

#### **FEE WAIVERS**

Fee waivers allow students to order transcripts for free. The number of fee waivers we provide varies by state. To qualify, the student must have qualified for and received a fee waiver from the College Board or ACT.

A few things about fee waivers:

- Once you've assigned a fee waiver for a specific student, their account will update to receive the set amount of free transcripts.
- A student may only have a fee waiver assigned to them once.
- Students must have a Parchment.com account before a fee waiver can be assigned.

To assign a fee waiver:

- 1. Log in to exchange.parchment.com.
- 2. Click Settings > Send > Fee Waivers.
- 3. Enter the student's last name in the box and click **Search**.
- 4. When you find the student, click **Assign fee waiver**.
- 5. You need to confirm that the student meets the qualifications. To do this, type your name in the box and click **Submit**.

#### **REGISTRATION CODE SETTINGS**

Once you **upload a roster or add students**, you can invite students to register for a Parchment.com account. You can email or print the registration codes right away, or you can add some settings here to invite them at a later date.

| $^{\star}$ When Registration Codes are emailed to your students, from which email address should they be sent? |
|----------------------------------------------------------------------------------------------------|
| ⊖From the administrator who triggers the email delivery                                                        |
| ○From the email address specified here:                                                                        |
| ○From a Parchment email address (registration_codes@parchment.com)                                             |

- 1. Log in to exchange.parchment.com.
- 2. Click Settings > Send > Registration Code Settings.
  - You can select the date that you would like to send the registration email out.
  - You can also select which email address they should be sent from.

# **Profile settings**

This is where you edit your institution's information, such as address and website, and upload a PDF of your institution's profile.

#### MANAGE PROFILE SETTINGS

- 1. Log in to exchange.parchment.com.
- 2. Click Settings > Profile.
- 3. Fill in or edit the applicable fields.
- 4. Fields with a \* (asterisk) are mandatory.

#### UPLOAD A PDF OF YOUR INSTITUTION'S PROFILE

- 1. Click Browse.
- 2. Select the PDF and click Upload.
- 3. Click Save.

# **Administrator settings**

You can manage administrators and their roles/responsibilities in the Administrator settings page.

#### **ADD AN ADMINISTRATOR**

- 1. Log in to exchange.parchment.com.
- 2. Click Settings > Administrators > Add Administrator.
- 3. Fill in the fields in the **Personal Information** box. Fields with a \* (asterisk) are mandatory.
  - There is a 36-character limit for the Administrator Position field.
- 4. Assign Roles & Responsibilities.
- 5. Click Save.

#### EDIT AN ADMINISTRATOR'S INFORMATION AND ROLES/RESPONSIBILITIES

- 1. Log in to exchange.parchment.com.
- 2. Click Settings > Administrators.
- 3. Click the name of the Administrator.
- 4. Edit the Personal Information and/or Roles & Responsibilities for this administrator.
  - There is a 36-character limit for the Administrator Position field.
- 5. Click Save.

#### **DELETE AN ADMINISTRATOR**

- 1. Log in to exchange.parchment.com.
- 2. Click Settings > Administrators.
- 3. Select the radio button to the left of the Administrator you'd like to delete.
- 4. Click Delete Administrator.
- 5. A pop-up message will appear to confirm. Click Confirm.

#### **ROLES AND RESPONSIBILITIES**

Each Role and Responsibility can be assigned to more than one administrator.

• **General Administrator** - this role can view the directory of schools and colleges, and run reports. Their settings can be changed to view transaction history or transaction history and document data.

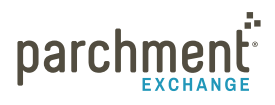

- Sender This setting allows an administrator to view data and process requests. The admin can be a Primary Sender, so they will receive emails when a document is available for download. Or they can be a Backup Sender, so they will receive escalation emails if the Primary Sender(s) is unavailable.
  - The Primary Sender receives an email when a document has been in the Inbox for 24 hours.
  - The Backup Sender receives an email when the document has been in the Inbox for 48 hours.
- Advisor This setting allows an administrator to process requests for other documents, such as letters of recommendation and school profiles. They can be a Primary Advisor, so they will receive emails when a request comes in. Or they can be a Backup Primary Advisor, so they will receive escalation emails if the Primary Advisor(s) is unavailable.
  - The Primary Advisor receives an email when a request has been in the Inbox for 24 hours.
  - The Backup Advisor receives an email when a request has been in the Inbox for 48 hours.
- **IT/Webmaster** this role has access to the **Receive Services Preferences**. You can select whether they can view transaction history only or document data.
- Site Administrator this role has full access to your Parchment Exchange account, including the ability to add, edit, and delete administrators, and manage the account preferences. You must assign at least one administrator to the Site Administrator role.

# Email alert if you have documents waiting

If you have documents in your **To Do List** and no administrators have logged in for 24 hours, the primary sender will get an email telling them that documents are waiting.

However, you should not rely on these emails because if another administrator logs in and doesn't action the requests, the email won't be sent out. So an entire 24 hours must pass before an email is sent out.

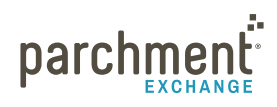

# **Matching transcripts**

Our system automatically matches the transcript you upload with the order that the student placed. It then sends the transcript to its destination.

- If we cannot match a transcript automatically, we will try to match the transcript manually.
- If we cannot match a transcript manually, you will see an alert on your **Dashboard**. If you get this alert, follow the instructions below to match the transcript.
- 1. Click the **Review the unmatched transcripts and open orders link** in the alert on your Dashboard.
  - On the left side of the screen, you will see the first transcript that could not be automatically matched.
  - On the right side of the screen, you will see the first unfulfilled request.
- 2. Select **Next Student** to cycle through the open student requests until you find the request that matches the transcript on the left. The first transcript you are presented will not necessarily match the first open request on the right.
- 3. Once you find a student request that matches the transcript on the left, click **Match Transcript**. The request will be processed immediately with the transcript you have matched it to.
  - If you have cycled through all of the available requests and have not found a match for the transcript, you will see **Delete Transcript**. If you select this, then the transcript on the left will be removed, and you will be presented with the next available transcript.
- 4. If you still have unfulfilled requests after all available transcripts have been matched or discarded, you will need to upload the transcript(s) again.

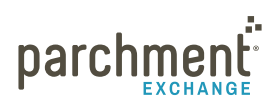

# Troubleshooting

#### MY TRANSCRIPTS ARE PROCESSING SLOWLY OR NOT AT ALL

If your transcripts are taking longer than expected to be delivered, or they are not being delivered at all, there are a few things that you can do to make sure your transcripts are being processed correctly.

- If you are using the Docufide print driver, before printing to the print driver, do not select **Shrink to fit** or **Fit to page**, and do not enable **Auto rotate**, on the **Print Settings** window. Otherwise, we have to match your documents to the requests in the system manually instead of automatically. The manual process takes more time than the automatic process, especially during busy periods.
- If you are using a web-based SIS, make sure your browser settings are correct, so that we can process your documents automatically and not manually.
- You may need to reconnect to the Docufide Print Driver. To reconnect:
  - 1. Click **Start** and then type **Services**.
  - 2. For XP users, type Services.msc.
  - 3. Click the **Services** folder.
  - 4. From the list, click **STClientLoader**.
  - 5. Click Stop the service.
  - 6. Click Start the service.

#### WHAT ARE THE CORRECT BROWSER SETTINGS FOR UPLOADING TRANSCRIPTS

Go to the **Browser settings** help topic for details.

#### HOW DO I FIND WHICH TRANSCRIPTS I'VE APPROVED AND/OR SENT?

Use the **Reports** tab. You can run reports to see when a transcript request was received, approved, and/or sent. Go to the **Reports** section for more information.

#### DO I HAVE TO PRINT/SEND TRANSCRIPTS FOR EACH DESTINATION?

No. You only have to upload/print the transcript once, regardless of how many destination the student is sending their transcript to.

#### WHAT HAPPENS IF I FORGET TO SEND A TRANSCRIPT AFTER I APPROVE IT?

You will receive an email telling you that you have approved transcripts but not uploaded them. You will also see an alert on your dashboard.

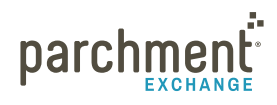

# **Contact information**

#### PARCHMENT CORPORATE HEADQUARTERS

Parchment Inc. 6263 N Scottsdale Road, Ste 330 Scottsdale, Arizona 85250

#### **TECHNICAL SUPPORT**

Go to **exchange.parchment.com/support** where you can search our Support Center for answers to questions. Make sure you're logged in first because we create special content just for you!

Once you're logged in, you can click **Submit a ticket** and someone from our technical support team will get back to you right away.

35